# INSTRUCTIVO PARA UTILIZAR AGENDA WEB - PAGOS

A partir del 06/05/2019 deberán ingresar a la página web del BSE a efectos de presentarse a cobrar en el BSE.

## CÓMO AGENDARSE

Los pasos a seguir son los siguientes:

### PASO 1

BANCO DE SEGUROS

DEL ESTADO

Los días marcados en color verde tienen lugares disponibles.

Seleccione el día de su preferencia haciendo click y pasará al PASO 2, donde podrá reservar un horario.

El límite para agendarse para el día siguiente es hasta la 13.00 hs del día en que se está haciendo la reserva.

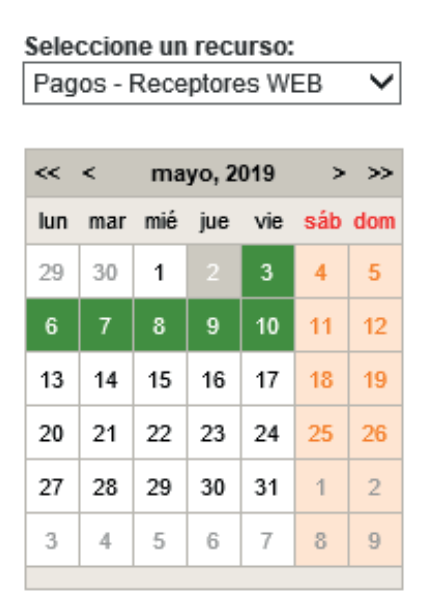

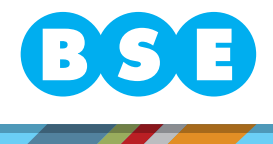

#### En Uruguay nadie te da más seguridad.

# INSTRUCTIVO PARA UTILIZAR AGENDA WEB - PAGOS

## PASO 2

En esta imagen se muestran los horarios disponibles indicados con la palabra **Reservar** en color verde.

Para los horarios que no están disponibles queda deshabilitada la opción de reservar y se indica en color gris **Reservado**.

Elija el horario haciendo click en la palabra Reservar, esto lo llevará al PASO 3, donde deberá completar los datos del trámite.

| Vespertino |          |
|------------|----------|
| 12:00      | Reservar |
| 12:10      | Reservar |
| 12:20      | Reservar |
| 12:30      | Reservar |
| 12:40      | Reservar |
| 12:50      | Reservar |
| 13:00      | Reservar |
| 13:10      | Reservar |
| 13:20      | Reservar |
| 13:30      | Reservar |
| 13:40      | Reservar |
| 13:50      | Reservar |
| 14:00      | Reservar |
| 14:10      | Reservar |
| 14:20      | Reservar |
| 14:30      | Reservar |
| 14:40      | Reservar |
| 14:50      | Reservar |
| 15:00      | Reservar |
| 15:10      | Reservar |
| 15:20      | Reservar |
| 15:30      | Reservar |
| 15:40      | Reservar |
| 15:50      | Reservar |
| 16:00      | Reservar |

BANCO DE SEGUROS

**DEL ESTADO** 

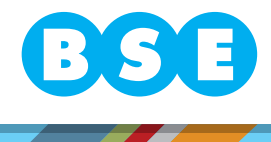

#### En Uruguay nadie te da más seguridad.

# INSTRUCTIVO PARA UTILIZAR AGENDA WEB - PAGOS

### PASO 3

Completar los siguientes campos, luego "Confirmar Reserva"

| Información del sinie                             | stro                 |
|---------------------------------------------------|----------------------|
| Año y nro. siniestro da<br>Año y nro. contra sini | iño propio:          |
| Nro. subsini                                      | estro:               |
| Información de conta                              | icto                 |
| Taller: - Se                                      | eccione una opción - |
| Tel. contacto:                                    |                      |
| Observaciones:                                    |                      |
|                                                   |                      |
|                                                   |                      |
|                                                   | Confirmar reserva    |

#### CÓMO CANCELAR UNA RESERVA

BANCO DE SEGUROS

**DEL ESTADO** 

Para cancelar una reserva deberán comunicarse al 1998, es importante para la cancelación proporcionar el **día** y la **hora** de la reserva, así como el **número de reserva** que figura en los datos de la confirmación.

### Para poder agendarse, el siniestro debe estar al cobro y tener visto reparado .

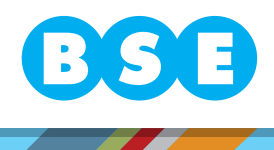

En Uruguay nadie te da más seguridad.